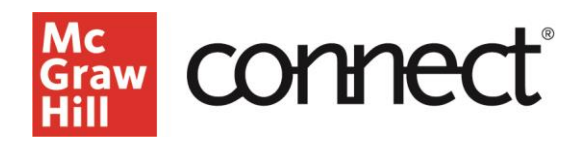

## **SmartBook: Grading and Recharge for Instructors**

Video: CLICK TO VIEW

When assigning homework using SmartBook, students earn points towards their scores for work completed up until the due date. A score locks in when the student either achieves 100% completion or the due date arrives, whichever happens first. After the due date passes, students can continue to work on a SmartBook assignment in Recharge mode. This work will not affect their original score.

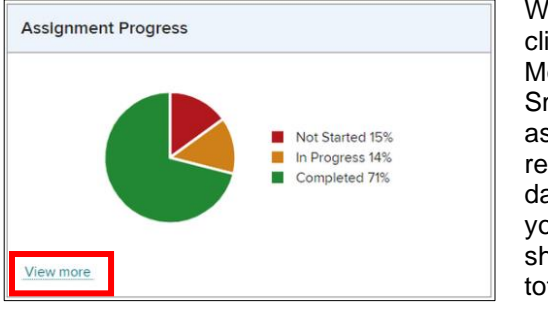

When you click View More on the SmartBook assignment reporting dashboard, you will be shown the total completion

percentage for each student. This percentage includes work completed before the due date for credit <u>and</u> after the due date in Recharge mode for no credit. To see a student's score rather than progress towards completion, click **Exit Report** and then **Exit Assignment Report**.

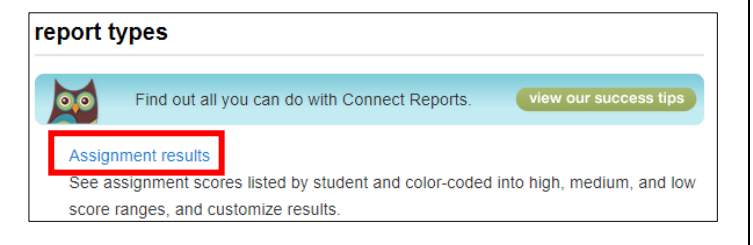

One way to view student scores is by returning to your section dashboard (**click Home**) and clicking the performance tab. From the Performance page under report types, click on **Assignment Results**.

Choose the assignment(s) you would like to view in the assignment column and click on **View Report**. To the right of the student's name, you will see the score they received on the assignment in blue. This score reflects how much of the assignment the student completed before the due date.

|                                                               | 🖈 Export 🔅 Prin                                                       |
|---------------------------------------------------------------|-----------------------------------------------------------------------|
| Select the checkboxes on columns you want to export or print. | Learn how to export these results into Blackboard or Blackboard Vista |
| Student                                                       | Memory Review<br>30 pts                                               |
| Anderson, Liz                                                 |                                                                       |
| Francis, Alejandro                                            |                                                                       |
| Francis, Hailey                                               | 15.00                                                                 |
|                                                               |                                                                       |

Another way to view this score is the student performance report. Click on the Performance dropdown menu, and under reports click **Student Performance**. Type in the student's name, and from here, you can see the students' scores for each attempt in blue before the due date along with the total points available in the yellow bar.

| Francis, Hailey                                                             |                        |                      | Submitted assignments results Assignments in progress |                         |                      |  |
|-----------------------------------------------------------------------------|------------------------|----------------------|-------------------------------------------------------|-------------------------|----------------------|--|
|                                                                             |                        |                      | Show: All assignments                                 | ✓ Expo                  | rt to Excel 🗷 🕕 🛛 📥  |  |
| Assignments                                                                 | Score                  | Started              | Submitted                                             | Time spent 🕜<br>(HH:MM) | Date scored          |  |
| Memory Review Total Value (Points): 30.00 , Average Score: 15.00 ( 50.00 %) |                        |                      |                                                       |                         |                      |  |
| Attempt 1                                                                   | 15.00(50.00%)          | 06/01/22 12:49PM EDT | 06/01/22 05:02PM EDT                                  | Not timed               | 06/01/22 05:02PM EDT |  |
| • Submitted past due                                                        | date = Extension  = No | t yet graded         |                                                       |                         |                      |  |

Students can also see this scoring information in multiple places. When they view a SmartBook assignment after the due date has passed, it will be marked as **RECHARGE**.

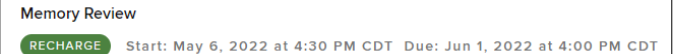

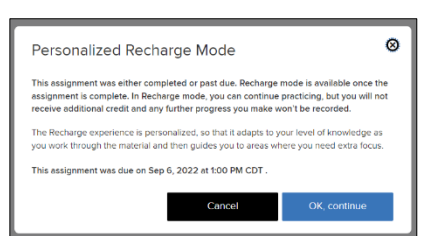

When they click on the assignment, a pop-up tells them they will not receive additional credit or any further progress in Recharge mode.

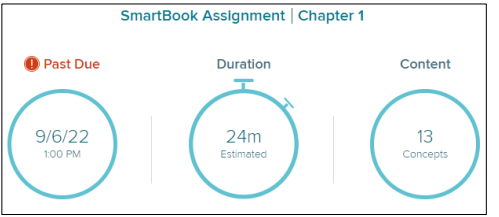

In the assignment, students will be told that it is **Past Due**.

When students complete their SmartBook assignment, they will see the same information as the instructor under the individual learner's tab of the assignment reporting dashboard. Remind students that only the work they complete before the due date will count towards their actual score. If you have paired this assignment with your LMS, this score will also appear there.

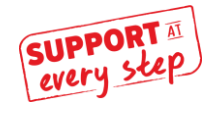